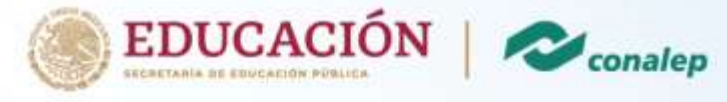

Registro a plataforma de contenido MCT

Curso de Inteligencia Artificial Al900

A continuación, le presentamos el paso a paso para ingresar a la plataforma de MCT

- 1. Ingrese al navegador de su preferencia y coloque el siguiente enlace <u>https://azureconalep.azurewebsites.net</u>
- 2. En la parte superior derecha seleccione la opción de iniciar sesión

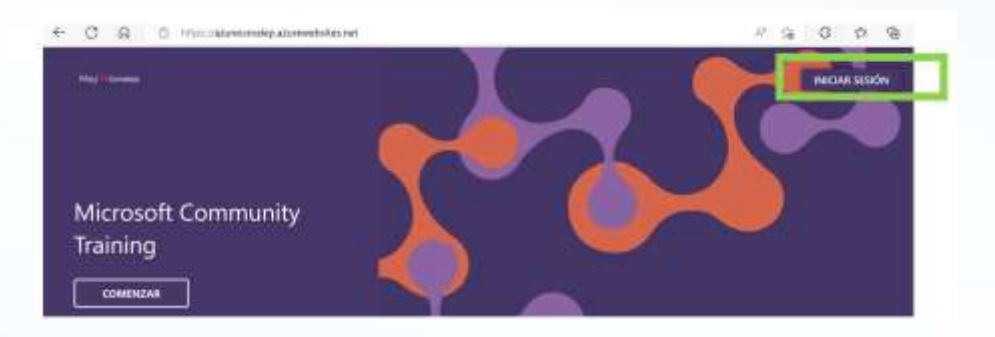

3. Escriba su correo electrónico institucional de Conalep y su contraseña

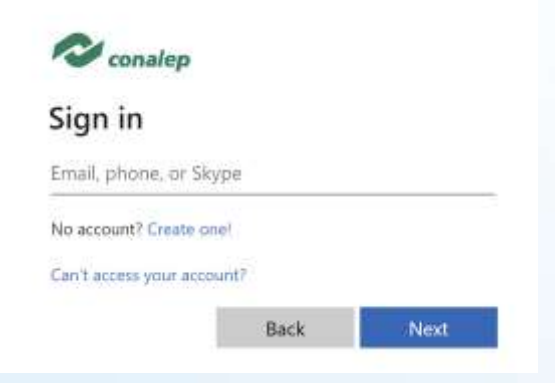

Complete la información
 Le pedimos por favor que coloque su nombre correctamente. Solo la primera letra escríbala en mayúscula
 Ejemplo: Andrea Guzmán

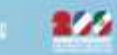

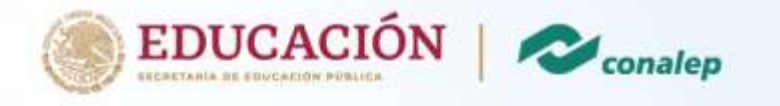

| BIDROWCE DV CUISOS | Completar el perfil                                                          |          |
|--------------------|------------------------------------------------------------------------------|----------|
|                    | Norrise<br><br>Cargor research<br>Ernal Address<br><br>minecraft@sona.dopial | Apriktos |

5. Seleccione la opción de Biblioteca de Cursos

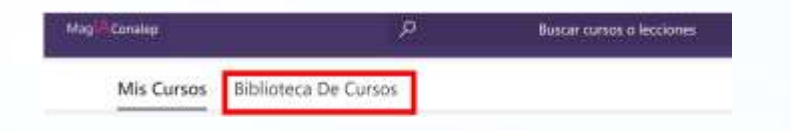

6. Seleccione el curso de Fundamentos de Inteligencia Artificial Al900

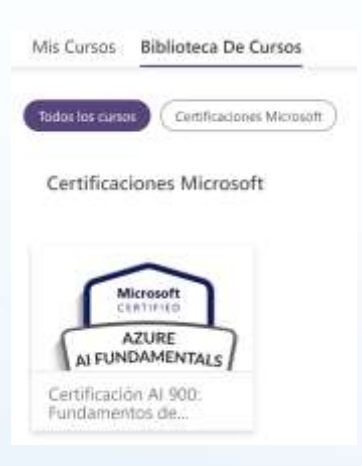

7. Inicie el curso, el cual está diseñado para llevarlo a su propio ritmo. En breve le compartiremos el calendario de asesorías

## Para cualquier duda puede contactarnos al siguiente correo electrónico

## capacitaciones@azureskills.cloud

Le sugerimos poner en el título del correo "Conalep Al900" para darle respuesta de inmediato. Le recordamos que el proceso de certificación inicia en la primera semana de diciembre.

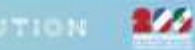